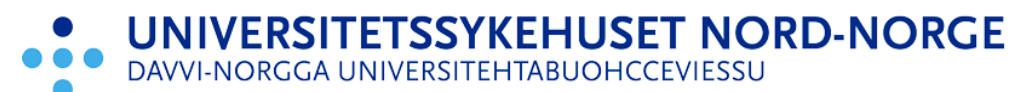

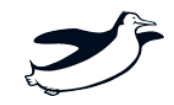

# Foxit og universell utforming

Jan Frode Kjensli, web-koordinator UNN

## Innhold

| Innledning                                           | 2 |
|------------------------------------------------------|---|
| Få opp liste over feil                               | ; |
| Rette feil                                           | ŀ |
| Logisk rekkefølge                                    | ŀ |
| Ikke godkjent tittel                                 | ŀ |
| Fargekontrast                                        | ; |
| Rette merknad                                        | ; |
| Alt—tekst på bilde                                   | , |
| Overskrifter                                         | , |
| Tabeller                                             | ) |
| Kantlinjer                                           | ) |
| Topptekst i tabell                                   | ) |
| Avslutning – hvordan være sikker på at du er i mål12 | 2 |

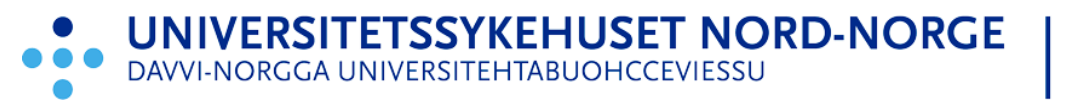

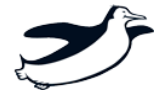

# Innledning.

I produktene vi har fra Microsoft er det en autokontroll. Den anbefales å bruke. Du har den i Word, Powerpoint, Excel og Outlook med mer.

E-poster behøve<u>r ikke å</u> være universelle, men det kan være lurt om du korresponderer med lederen for Blindeforbundet.

|                    | <b>ნ ი</b> , ↓         | . ↓ =      |              |             |                               |              |               |            |                             |
|--------------------|------------------------|------------|--------------|-------------|-------------------------------|--------------|---------------|------------|-----------------------------|
| Fil                | Melding                | Sett inn   | Alterna      | ativer      | Formater tekst                | Se gjennom   | Hjelp         | ₽ F        | ortell meg hva du vil gjøre |
| AB                 | C                      |            | ABC<br>123   | <b>A</b> )) |                               | í            | að<br>a       | A字         |                             |
| Staveko<br>og gram | ntroll Synor<br>matikk | ymordbok ( | Ordtelling   | Les<br>høyt | Kontroller<br>tilgjengelighet | Smartoppslag | Oversett<br>* | Språk<br>• |                             |
|                    | Korre                  | ktur       |              | Tale        | Tilgjengelighet               | Innblikk     | Spr           | åk         |                             |
| -                  | Fra 🔻                  | Jan.Frod   | le.Kjensli@u | unn.no      |                               |              |               |            |                             |
| -                  | Til                    | 1          |              |             |                               |              |               |            |                             |
| Send               | Kopi                   |            |              |             |                               |              |               |            |                             |
|                    | Emne                   |            |              |             |                               |              |               |            |                             |
|                    |                        |            |              |             |                               |              |               |            |                             |

| Med vennlig hilsen                                   |                                                                  |
|------------------------------------------------------|------------------------------------------------------------------|
| Jan Frode Kjensli                                    | Universitetssykehuset Nord-Norge HF                              |
| Web-koordinator for <u>www.unn.no</u><br>Bibliotekar | Kommunikasjons- og kultursenteret<br><u>www.unn.no/bibliotek</u> |
| III: +4/ // 01 52 /5                                 |                                                                  |
| med pasienten - for pasienten.                       |                                                                  |

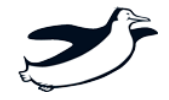

# Få opp liste over feil

Velg i tilgjengelighet i toppmeny og klikk på Fullstendig kontroll:

| Ø           |                             | ē G (                 | 1 ) C                      | &•। ⊽                   | 2024_05_03 ortopedi-u   | tdanningsplan_ORIGI | NAL.pdf - Foxit | PDF Editor                                                                                                    |                          | Q Søk                      |
|-------------|-----------------------------|-----------------------|----------------------------|-------------------------|-------------------------|---------------------|-----------------|----------------------------------------------------------------------------------------------------|--------------------------|----------------------------|
| Fil         | Hjem                        | Konverter             | Rediger                    | Organiser               | Kommentar               | Vis Skjema          | Beskytt         | Del Tilgjer                                                                                                    | ngelighet Hj             | jelp                       |
|             | C 👌                         |                       |                            | >><br>2<br>2<br>2       |                         | <u>رې</u>           |                 | Image: A state of the state of the state | ě,=                      | Ę                          |
| Autor<br>fo | natisk merke<br>or dokument | lapp Automat<br>for s | isk merkelapp<br>kjemafelt | Fullstendig<br>kontroll | Tilgjengelighetsrapport | Oppsettsassistent   | Lesealternativ  | Leserekkefølge                                                                                                    | Angi<br>alternativ tekst | Angi rekket<br>for områdel |
| Start       |                             | 2024_                 | 05_03 ortopedi.            | ×                       |                         |                     |                 |                                                                                                    |                          |                            |
| $\Box$      |                             |                       |                            |                         |                         |                     |                 |                                                                                                    |                          |                            |
| D           |                             |                       |                            |                         |                         |                     |                 |                                                                                                    |                          |                            |

Et popup-vindu dukker opp. Merk at jeg ikke haker av for tabellsammendrag. Det er ønskelig, men ikke obligatorisk i forhold til universell utforming. Jeg har heller ikke haka av for rapport av den enkle grunn at jeg aldri har hatt bruk for den. Om du haker av den lagres den på ditt filområde).

| Alternativer | ior tilgjengelighetskontroll                                      | ×      |
|--------------|-------------------------------------------------------------------|--------|
| Kontroll     | lternativer (31 av 32 i alle kategorier)                          |        |
| Kategor      | Skjemaer, tabeller og lister                                      | ~      |
| 🗹 Alle s     | kjemafelt er merket                                               |        |
| Alle s       | kjemafelt har en beskrivelse                                      |        |
| 🗹 TS m       | å være underordnet en Tabell, TTopp, THoved eller TBunn           |        |
| ⊡ Π ος       | TD må være underordnet TS                                         |        |
| 🗹 Tabe       | ler må ha topptekst                                               |        |
| 🗹 Tabe       | er må ha samme antall kolonner i hver rad og rader i hver kolonne |        |
| Tabel        | ler må ha et sammendrag                                           |        |
| 🗹 Ll má      | være underordnet L                                                |        |
| 🗹 Lbl o      | g LBody må være underordnet Ll                                    |        |
| Velg         | Ile Fjern alle                                                    |        |
| Rapport      | llternativer                                                      |        |
| Оррг         | ett tilgj.rapport                                                 | Velg   |
| Legg         | ved rapport til dok.                                              |        |
| ✓ Vis der    | ne dialogen når kontrollen starter                                |        |
| Alt.         | Start kontroll                                                    | Avbryt |

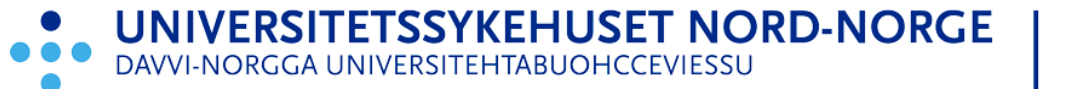

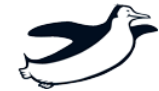

Feil listes ut på venstresiden i dokumentet, men ikke tro automatisk at det er lite å gjøre. Det er antall typer feil som listes opp.

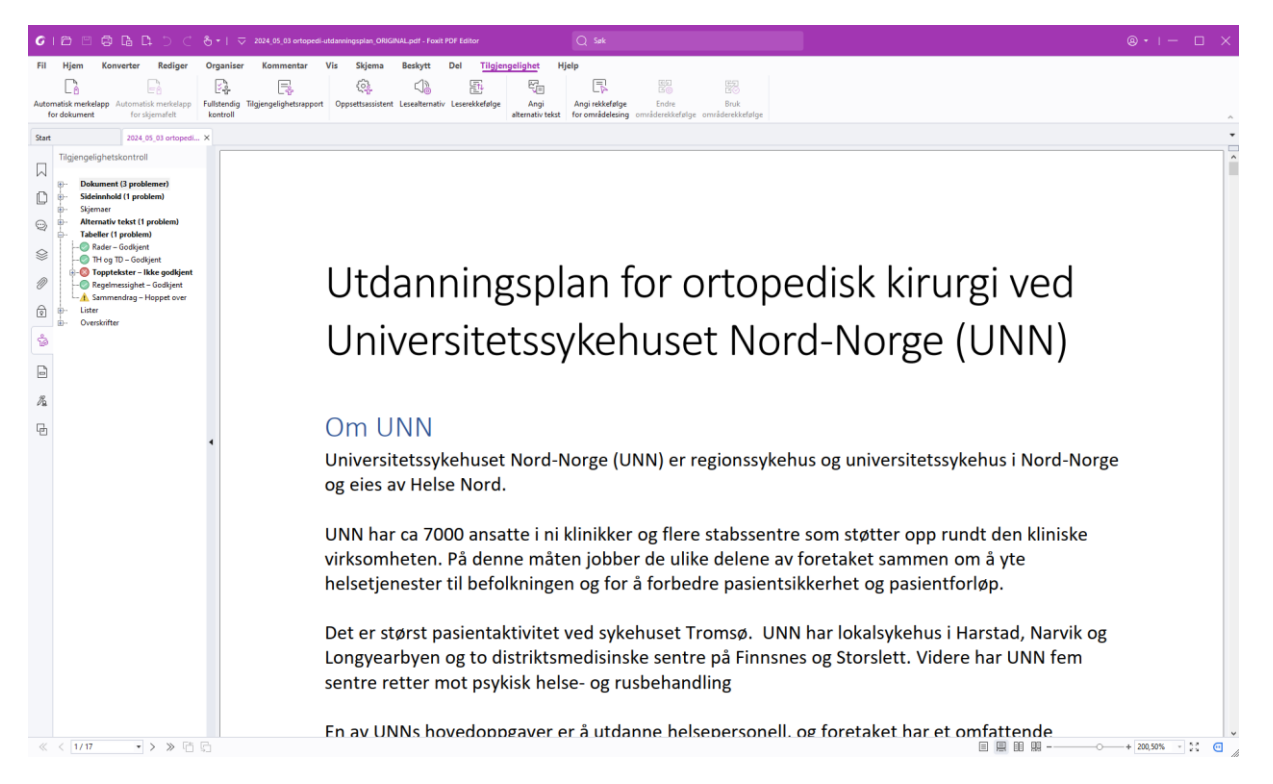

# Rette feil

## Logisk rekkefølge

Enklest å sjekke i Word. Det er enkelt å konvertere til Word ved å velge **Fil-lagre som** i toppmenyen.

### Ikke godkjent tittel

Høyreklikk på feilmelding og velg fiks.

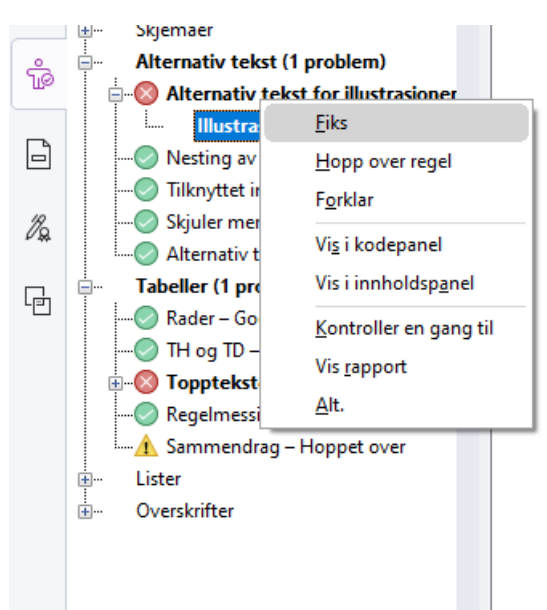

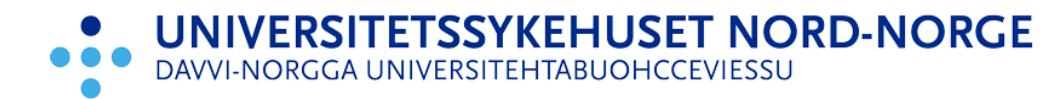

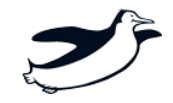

### Fargekontrast

Sjekk i Word. Det er enkelt å konvertere til Word ved å velge **Fil-lagre som** i toppmenyen.

Når du har sjekket fargekontrast og logisk rekkefølge i Word klikker du på «Omgang».

| ⊙,         | Merket PDF – Godkjent          |                                |
|------------|--------------------------------|--------------------------------|
| 4          |                                | kont                           |
| $\bigcirc$ |                                |                                |
| $\gg$      | 🚫 Tittel – Ikke godkjent       |                                |
| ~          | Bokmerker – Godkjent           |                                |
| Ø          |                                | <u>O</u> mgang                 |
|            |                                | <u>I</u> kke godkjenn          |
| ଢ          | 🗄 Skjemaer                     | Hopp over regel                |
|            | 🚊 Alternativ tekst             | E-dd-                          |
| æ          | Alternativ tekst for illustra: | P <u>o</u> rkiar               |
| Πø         | Nesting av alternativ tekst    | <u>K</u> ontroller en gang til |
| ~          | Tilknyttet innhold – Godkj     | Vis <u>r</u> apport            |
| Ľ          | Skjuler merknader – Godkj      | Alt.                           |
|            | Alternativ tekst for andre e   | <u></u>                        |
| ŵ          | Tabeller (1 problem)           |                                |
|            | Lister                         |                                |
|            | ⊞… Overskrifter                |                                |
| 10         |                                | •                              |

### Rette merknad

Merknader som ikke er korrekt i forhold til universell utforming er 8.

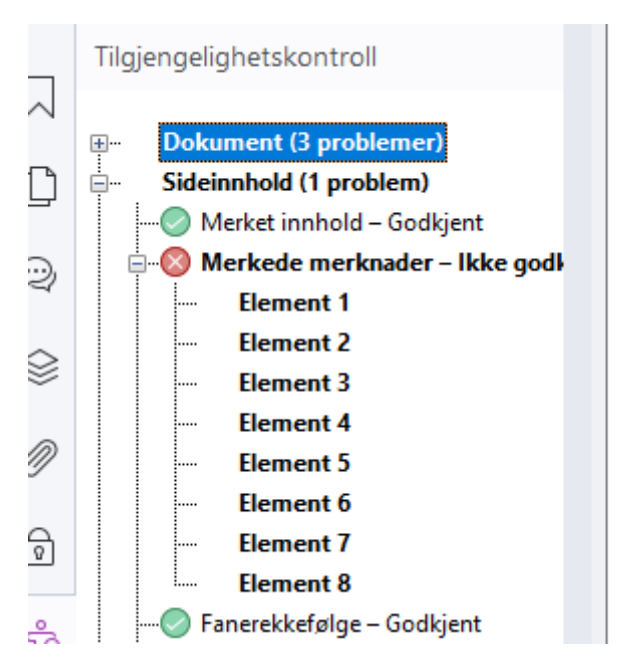

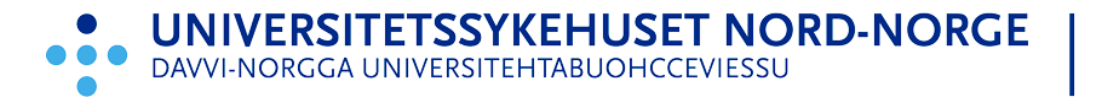

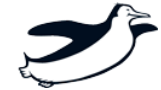

Enkleste er å velge **Hånd** i toppmenyen. Deretter navigerer deg ved hjelp av venstremenyen til merknad. Høyreklikk og på merknad og velg slett.

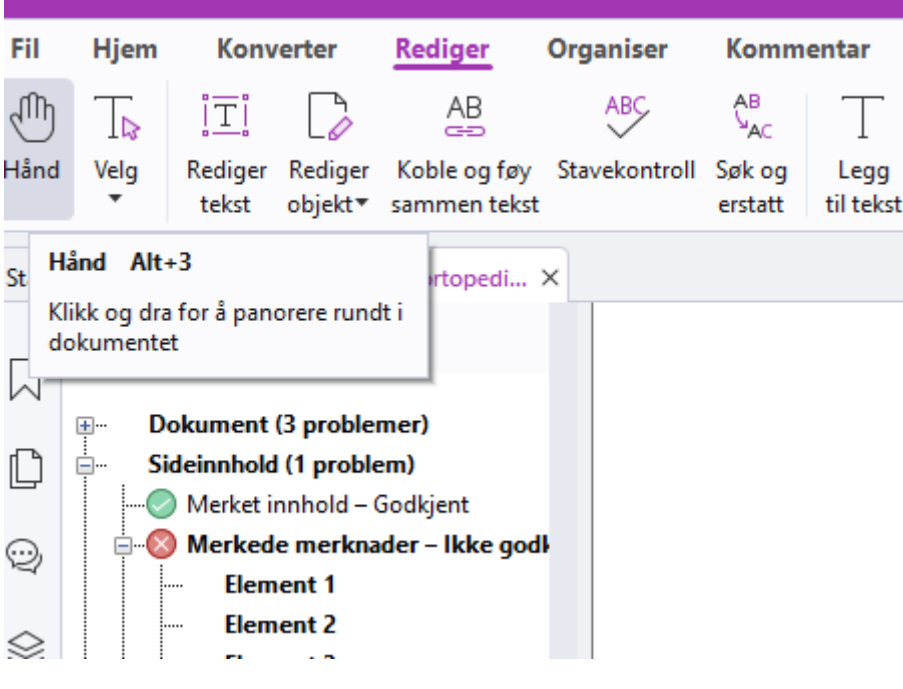

Slett:

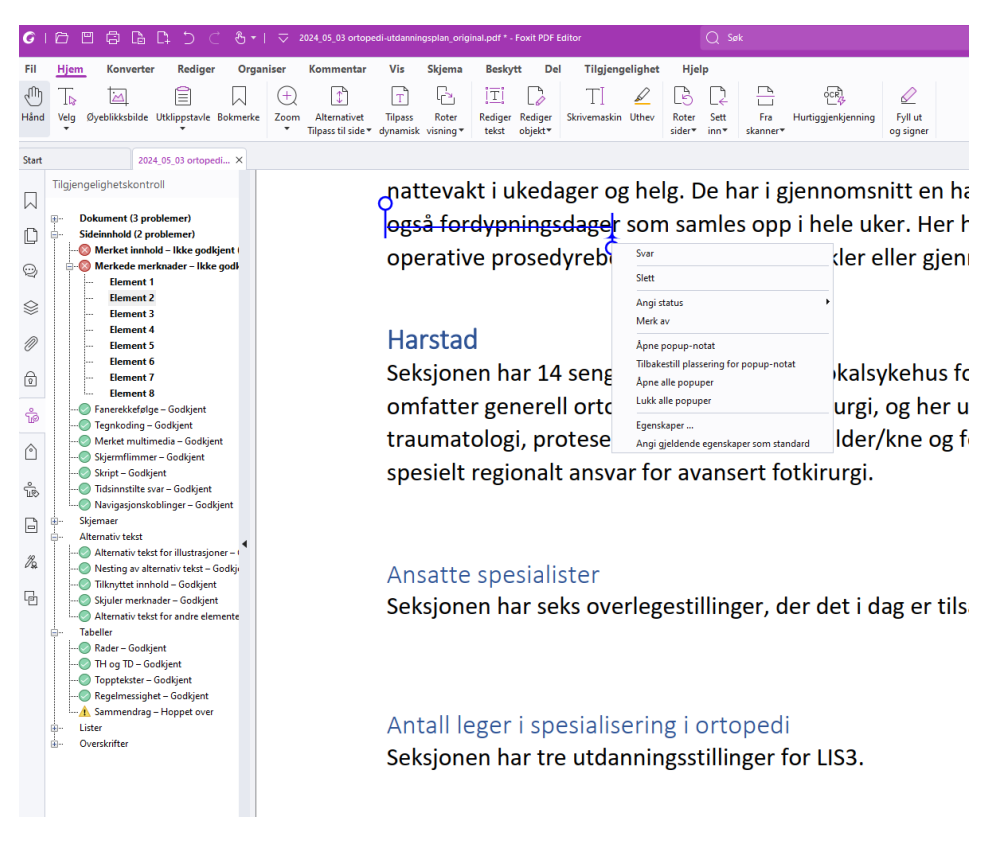

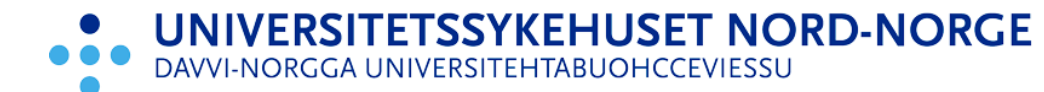

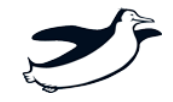

#### Alt-tekst på bilde

Høyreklikk på bilde du vil legge in alt-tekst på og velg fiks.

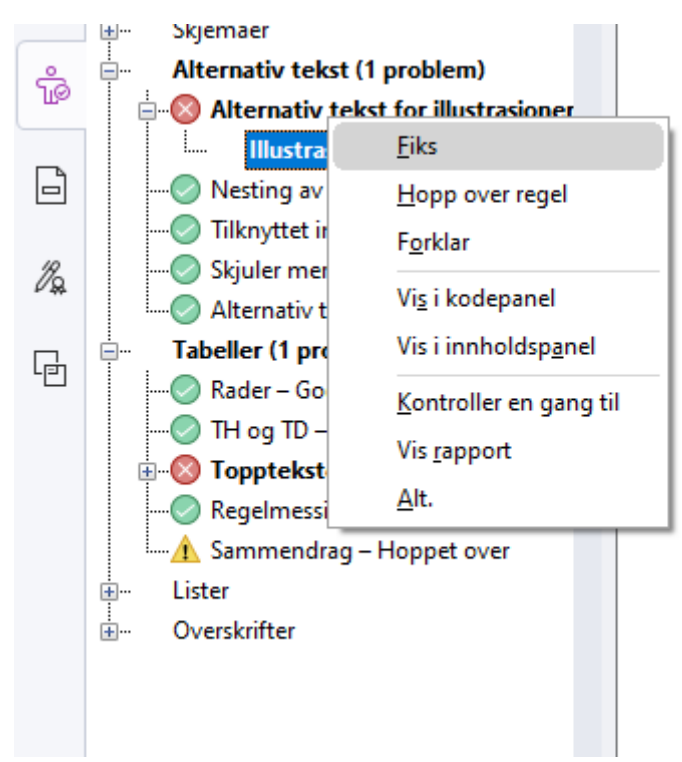

#### Overskrifter

Det er viktig å få overskriftene i rett rekkefølge. Det vil si overskrift på nivå 1 skal etterfølges av overskrifter på nivå 2, ikke av overskrifter på nivå 3. Det gjør at lesemaskinene til svaksynte kan strukture innholdet enkelt. Bonus er at det også blir enklere å lage innholdsfortegnelser.

Du kan redigere det i kodepanelet (også kjent som etikkettpanel i Foxit sin veileder).

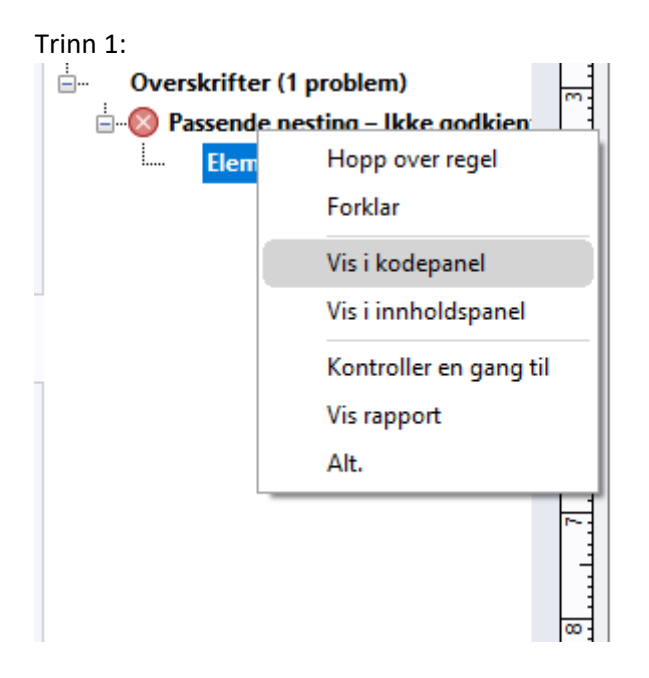

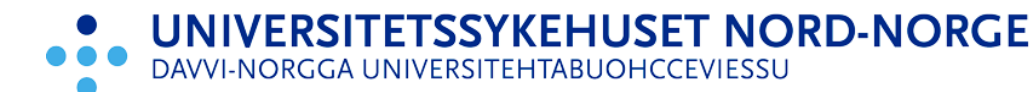

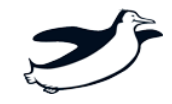

Trinn 2:

Høyreklikk på overskriftsnivået H2 og velg egenskaper.

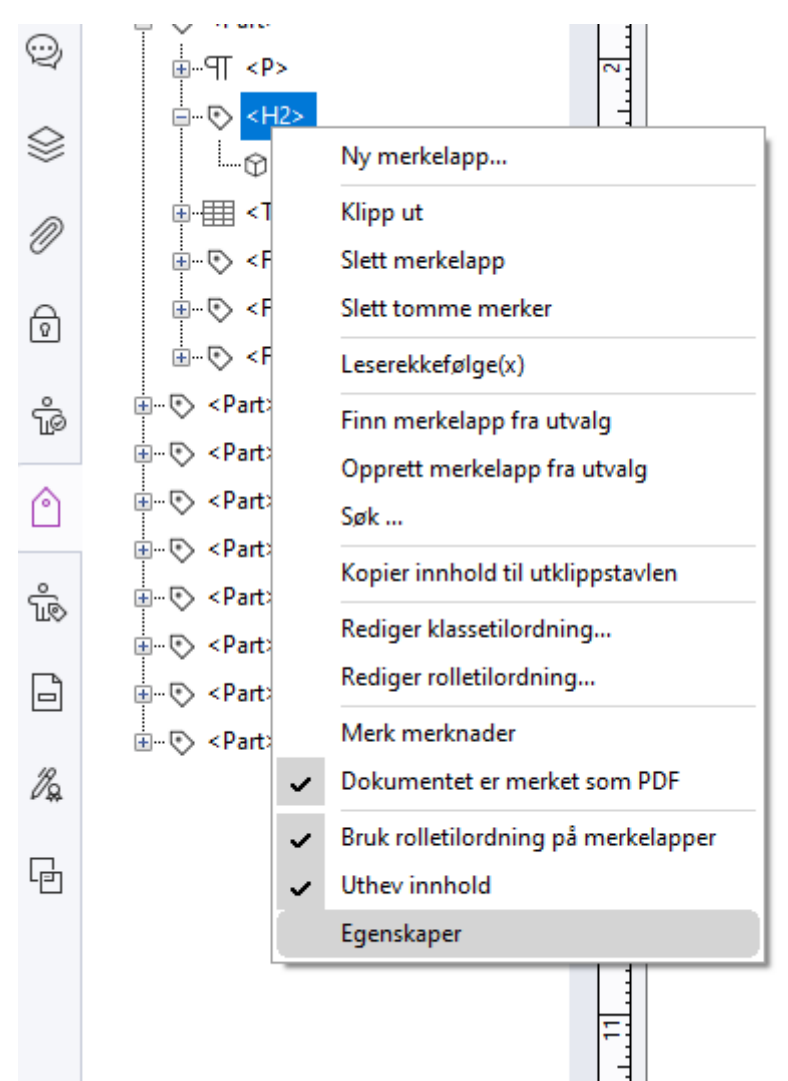

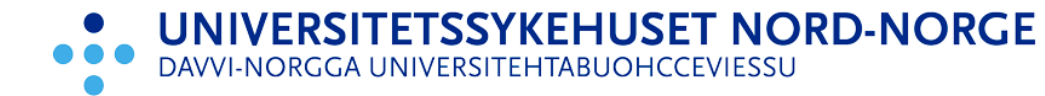

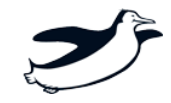

#### Tabeller

Tabeller kan virke perfekte i Excel, men etter konvertering kan det likevel være feil som kommer fram i Foxit.

#### Kantlinjer

Vær konsekvent med kantlinjene i Excel. Ikke alltid, men noen ganger får den uteglemmelsen at deler av tabellen blir definert som bilde.

Excel:

| Elen Eira             |
|-----------------------|
| Mette Kaspersen       |
| Anne Sofie Richardsen |

Regional kompetansetjeneste for lindrende behandling i Nord-Norge Davvi-Norgga väldudandivštu guvllolaš gealbobálvalus

#### Konsekvens i Foxit:

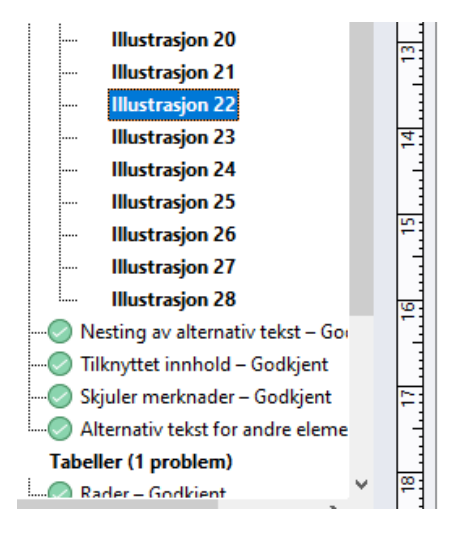

| Ine Nilsen             |
|------------------------|
| Marielle Franzen Jolma |
| Elen Eira              |
| Mette Kaspersen        |
| Anne Sofie Richardsen  |

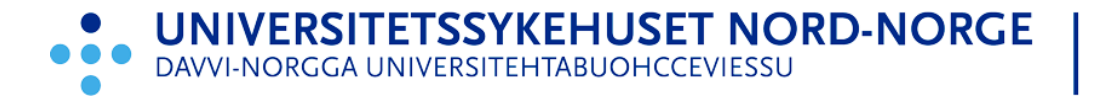

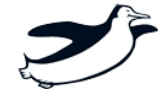

#### Topptekst i tabell

Topptekst i tabell er obligatorisk. Dessverre virker det av og til helt umulig å redigere tabell i Foxit. Hva gjør man da?

Du kan velge å kjøre automatisk merkelapp for dokument (finnes i fanen Tilgjengelighet). Ulempen er at man ofte må legge inn alt-tekst på bildene på ny.

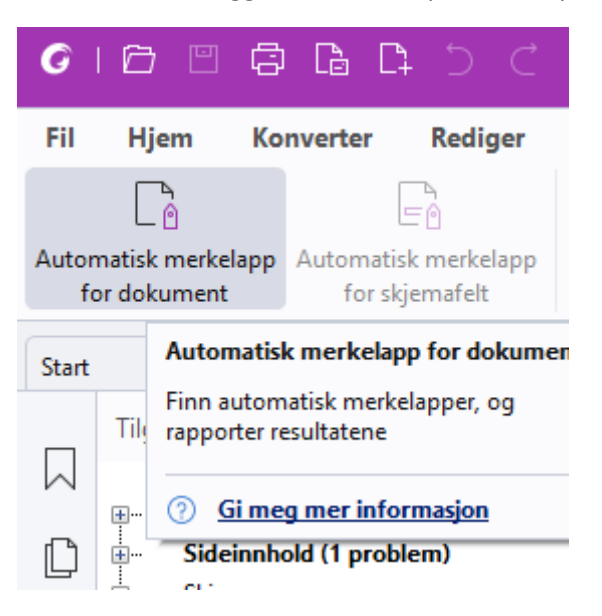

Klikk på Leserekkefølge (du finner den i fanen Tilgjengelighet).

| rgani    | isasjon            | Ressurssyke                | epleie  | er          | Tele                     | efon           |                      | K=           |
|----------|--------------------|----------------------------|---------|-------------|--------------------------|----------------|----------------------|--------------|
| NN I     | HF MED T           | ILHØRENDE                  | KO      | ими         | NER – Har                | stad/          | Narv                 | vik          |
|          |                    |                            |         | ⑦ <u>Gi</u> | meg mer inform           | <u>asjon</u>   | ettve                | erk          |
|          | . 3 4              |                            | 7.      | Retusjer    | -<br>leserekkefølge      |                | 11                   | 1:           |
|          |                    |                            |         | Leserel     | ckefølge Ctrl+S          | kift+U         | [                    |              |
| apport   | Oppsettsassist     | ent Lesealternativ         | Leserek | kefølge     | Angi<br>alternativ tekst | Angi<br>for on | rekkeføl<br>nrådeles | lge<br>ing ( |
|          | <u>رې</u>          | $\triangleleft \mathbb{P}$ |         | ît↓         |                          |                | R                    |              |
| ar \     | Vis Skjema         | Beskytt                    | Del     | Tilgjer     | ngelighet H              | jelp           |                      |              |
| eiere UN | N - Foxit PDF Edit | tor                        |         |             |                          | Q              | Søk                  |              |

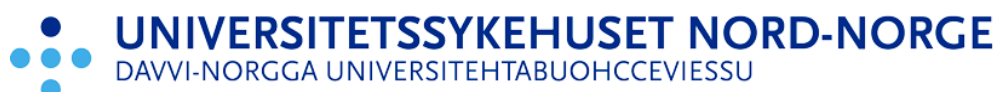

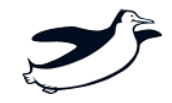

Høyreklikk på tabell som nå fremstår som overkrysset.

| ON Tabell F MED T | ĨLHØR₽       |                                        | Harstad/Nar           | rvik        |                                                        |                        |                 |
|-------------------|--------------|----------------------------------------|-----------------------|-------------|--------------------------------------------------------|------------------------|-----------------|
| Organisasjon      | Ressu        | Vis leserekketølgepanel                | elefon                | K=Kreftspl. | Arbeidssted                                            | E-post                 | /               |
|                   | <i>~</i>     | Vis tabeller/illustrasjoner            |                       | P=Pallspl.  |                                                        |                        |                 |
| KOMMUNE           | $\mathbb{N}$ | Tøm sidestr <u>u</u> ktur              | _                     |             |                                                        |                        |                 |
| Evenes            | Helen        | Redigerings <u>v</u> erktøy for tabell | 5448107/              |             | Evenes omsorgssenter                                   |                        | /               |
| Lvenes            |              | Rediger ta <u>b</u> ellsammendrag      | 5904815               |             |                                                        |                        |                 |
|                   | Anja Lar     | sen                                    | 90937835              |             | Hjemmetjenesten                                        | anja.larsen@evenes.kor | <u>mmune.no</u> |
| Gratangen         | Anne Pe      | dersen                                 | 46809244              |             | C Retusjer leserekkefølge                              | ×                      | gratangen.komm  |
|                   | Eva Rysl     | ett Markussen                          | 48122390/<br>48028414 |             | Tegn et rektangel rundt innholdet, og kli<br>nedenfor: | kk på en av knappene   | ommune.no       |
| Harstad           | Sonja Gu     | ustavsen                               | 77026000/             | ĸ           | Tekst                                                  | Illustrasjon           | d.kommune.no    |
|                   |              |                                        | 90171568              |             | Skjemafelt                                             | Illust./bildetekst     |                 |
|                   | Kamilla      | Torsdatter Isaksen                     | 94825397              |             | S Overskrift 1 Ov                                      | erskrift 4 Tabell      | kommune.no      |

Klikk på «Redigeringsverktøy for tabell». Tabellen vil fremstå som rosa.

Kompetansenettverk for ressurssykepleiere i palliasjon - Oppdatert jun

| I | TD N HF MED TILHØRENDE KOMMUNER – Harstad/Narvik |                   |                |                                         |            |       |  |  |  |  |
|---|--------------------------------------------------|-------------------|----------------|-----------------------------------------|------------|-------|--|--|--|--|
| ĺ | ( <sub>TD</sub> anisasjon                        | TDssurssykepleier | ⊤D <b>efon</b> | TD <sup>=</sup> Kreftspl.<br>P=Pallspl. | TDeidssted | TDOST |  |  |  |  |

Høyreklikk igjen på aktuell celle og velg «Egenskaper for tabellcelle».

Nonipetansenetteetk tor

| TD N HF MED T | ILHØREN   | Egenskaper for tabellcelle                           | vik            |
|---------------|-----------|------------------------------------------------------|----------------|
| (TD anisasjon | TDSSURSSY | Redigeringsverktøy for tabell - <u>a</u> lternativer | TD <b>FKre</b> |
|               |           | Auto-generer ID-er for overskriftceller              | P=Pa           |
|               |           |                                                      |                |

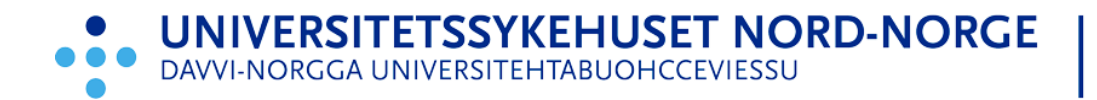

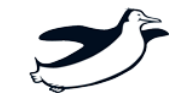

## Avslutning – hvordan være sikker på at du er i mål

For at du skal være sikker på at endringene kommer med må du lagre dokumentet før du kjører tilgjengelighetskontroll på ny. ③

#### Sluttresultat:

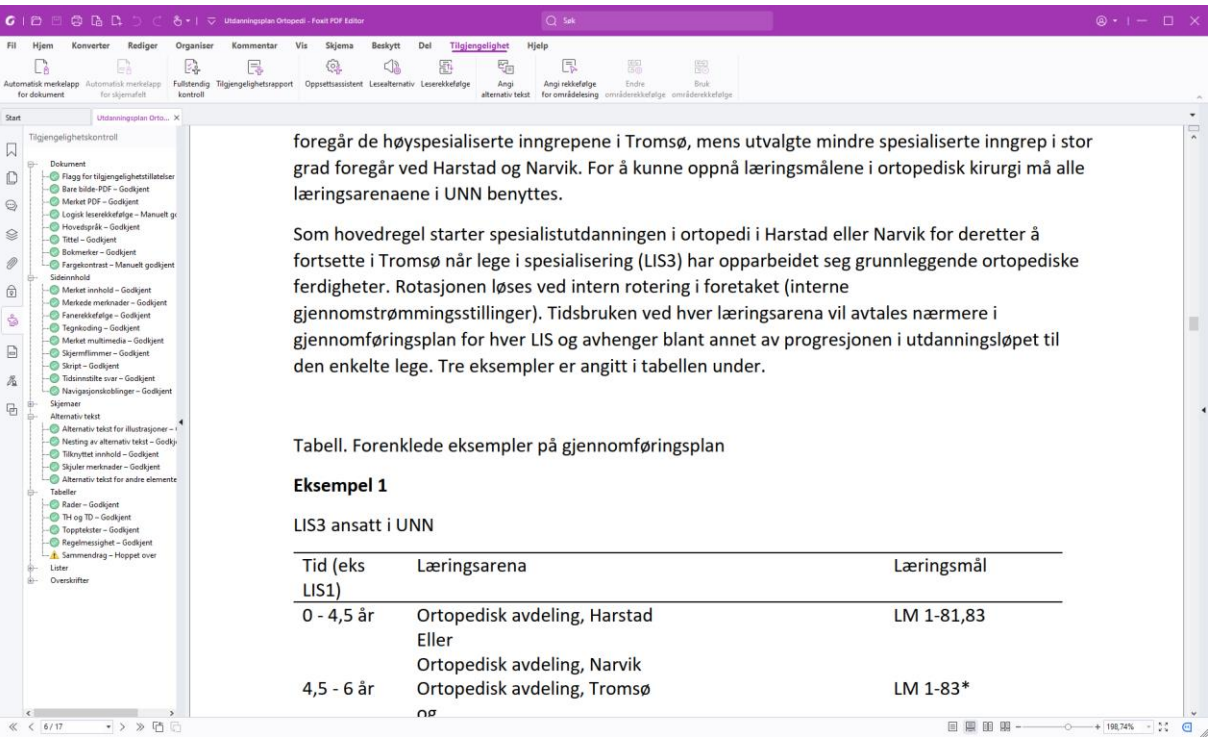